# **鸿明線上切櫃介面、操作說明**

- 連結網址<u>https://tos.hmterminal.com/webip/html/index.html</u>後,進入登入 帳號、密碼畫面,如下圖:
  - A. 輸入使用者帳號, B.輸入使用者密碼, 輸入完畢後點選LOGIN登入

| Passence<br>B.使用者密碼輸入<br>og登入<br>Did you forget var password?<br>忘記密碼 |  |
|-----------------------------------------------------------------------|--|
| ou登入<br>Did you forget our password?<br>态記密碼                          |  |
|                                                                       |  |
|                                                                       |  |
|                                                                       |  |
| <b>鸿明船舶貨物裝卸承攬股份有限公司</b>                                               |  |
| Hong Ming Terminal & Stevedoring Corp.                                |  |
|                                                                       |  |

若忘記密碼後請按照系統指示輸入帳號、e-mail,系統將會自動發送一組 新的密碼至e-mail (寄件者:<u>khken@yangming.com</u>,主旨:Here is temporary password for WebIP!)

| Recovery Passwo | ord 🛛 💌                                                                                                    | Recovery Password                                                      | ×        |
|-----------------|----------------------------------------------------------------------------------------------------|------------------------------------------------------------------------|----------|
|                 | Did you forget your password?<br>This page will generate new password<br>for you. You have to be aware your<br>user ID and e-mail address at least, or<br>it'd rather contact administrator<br>directly. | Here's how fix this! Enter your user II<br>below.<br>User ID<br>E-mail | <b>D</b> |
|                 | Back Next Cancel                                                                                                    | Back Next Cancel                                                       |          |

鴻明船舶貨物裝卸承攬股份有限公司

2. 功能選項說明

2-1 登出:不使用時按登出離開
2-2 使用者資訊:使用者代號、名稱、電子郵件、變更密碼 ✔ Change Password
2-3 點選"切櫃查詢",系統視窗會出現線上切櫃畫面

|                              | 2-3  |       |         |                        |                 | 2-1 2-2                      |
|------------------------------|------|-------|---------|------------------------|-----------------|------------------------------|
|                              | 切櫃查詢 | 負櫃號碼: | 合作商型    | Ell: Custom Broker - 0 | 056 🔻 功能選<br>項: | ☆ 🕩 👗                        |
| 切櫃查詢 ×                       |      |       |         |                        |                 |                              |
|                              |      |       |         |                        | + Add           | — 移除 XII Excel 🔲 Column 🝸 情況 |
| ➡ 切種輸入 Q 切櫃查詢                |      |       |         |                        | 箱號: 056         | 電話:078129322                 |
| -■ 搜尋                        |      |       |         |                        |                 |                              |
| ● 掛號 Q A                     | 삼名:  | 航行:   | 預計停泊時間: |                        |                 |                              |
| 〇 日期 2021-01-06 ~ 2021-01-06 |      |       |         |                        |                 |                              |
| 序號 航行 SO                     | 箱號總件 | 敗 單位  | 卸貨港 貨主  | 建榴時間                   | 傳送時間            | 海關型別 合併櫃 Ξ                   |

### 注意事項:

1. 登入後務必確認使用者資料是否正確,若有問題請聯絡切櫃人員更改

2. 系統若持續30分鐘以上未使用將會自動斷線, 需重新登入

## 3. 新增、輸入切櫃資料

3-1 新增切櫃資料

| 切櫃查詢 ×      | 🗳 User Info 🛛 🙁 |          |     |     |                |         |    |      | 3-1    |              |               |      |
|-------------|-----------------|----------|-----|-----|----------------|---------|----|------|--------|--------------|---------------|------|
| 3-1         |                 |          |     |     |                |         |    |      | 🕂 Add  | — 移除 XI Exce | el 🔲 Column ष | 【 情況 |
| + 切櫃輸入 Q    | 切櫃查詢            |          |     |     |                |         |    |      | 箱號:056 | 電話:          | 078129322     |      |
| - 🛛 搜尋      |                 |          |     |     |                |         |    |      |        |              |               |      |
| ● 掛號        |                 | Q        | 船名: | 航   | <del>ت</del> : | 預計停泊時間: |    |      |        |              |               |      |
| 〇日期 2021-01 | -06 ~ 202       | 21-01-06 |     |     |                |         |    |      |        |              |               |      |
| 序號          | 航行              | SO       | 箱號  | 總件數 | 單位             | 卸貨港     | 貨主 | 建檔時閣 | 傳送時間   | 海關型別         | 合併櫃           | -    |
|             |                 |          |     |     |                |         |    |      |        |              |               |      |
|             |                 |          |     |     |                |         |    |      |        |              |               |      |

# 3-2 輸入\*必填欄位

| ⑦ 切櫃查詢      |                                                                                                    |                              | 切櫃查詢 編節                             |                                                                           |              | х       |
|-------------|----------------------------------------------------------------------------------------------------|------------------------------|-------------------------------------|---------------------------------------------------------------------------|--------------|---------|
| 輸入切櫃資料      | 箱號: 056                                                                                             | 電話: 078129322                | 輸入切櫃資料                              |                                                                           | 號:056 電話:078 |         |
| -Web Dock R | eceipt                                                                                              |                              | -Web Dock Receipt                   |                                                                           |              |         |
| :說樹*        | A 船名:                                                                                               | 航行: 預計停泊時間:                  | *掛號:                                |                                                                           |              |         |
| *S0:        | B *總件數: C                                                                                           | *總件數單位: C                    | *S0:                                | *總件數:                                                                     | *總件數單位:      |         |
| *貨主         | D                                                                                                   | *卸貨港: E                      | * 貨主:                               |                                                                           | *卸貨港:        |         |
| Booking No: |                                                                                                    | 合併櫃: 🔲 三角貿易: 🔲 F             | Booking No:                         |                                                                           | 合併櫃: 🗌       | 三角貿易: 🗌 |
|             | 櫃號之間諸以空隔或逗點分隔                                                                                       |                              |                                     |                                                                           | 的隔           |         |
| *貨櫃號碼       | G                                                                                                   |                              | *貨櫃號碼:                              |                                                                           |              |         |
|             | 複製櫃號到下列表格                                                                                           |                              |                                     | 複製櫃就到下列表相                                                                 |              |         |
|             | 陽明與APL,皆須輸入個別單位及件數                                                                                  |                              | 陽明與AP                               | DL , 皆 Web Dock Receipt                                                   | ×            |         |
|             | 作数 単位     種類     「一 「一                                                                              | 删除                           |                                     | 播號 <b>(1)</b> 资料博送成功 J                                                    | 刪除           |         |
|             |                                                                                                    | Total court of               |                                     | ОК                                                                        |              |         |
|             |                                                                                                    | Container 0 Total quantity 0 |                                     |                                                                           |              |         |
|             | 合併種,附註中輸入"穩號(與S/O:0000合併)、件數、單位"<br>CFS(CY over) ,附註中輸入"CFS:件數、單位"<br>卸貨港後三碼為Z99,附註中輸入"港口全名"(中、英皆可) |                              | 合併種,附註中<br>CFS(CY over),<br>卸貨港後三碼為 | ·輸入"種號(與S/O:0000合併)、件數、單位"<br>附註中輸入"CFS:件數、單位"<br>#Z99,附註中輸入"港口全名"(中、英皆可) |              |         |
| 附註          | Н                                                                                                   |                              | 附註:                                 |                                                                           |              |         |
| 若有任何問題      | ,請聯維(07)812-9148 或 (07)812-9253                                                                     | OK Cancel                    | 若有任何問題,請聯絡(07)812                   |                                                                           |              |         |

### A.掛號:

輸入完畢後按Enter將會自動帶出船名、航次、預計停泊時間

**B.** S/0 :

輸入完畢後按Enter使系統自動判別是否有重號

C. 總件數&件數單位:

若為CNC/CMA/CST/YML的貨櫃務必在下方櫃號表格裡輸入每櫃件數及單位

D.貨主:

輸入貨主名稱

E. 卸貨港:

地方五碼若為\*\*Z99請於下方附註輸入正確卸貨港名稱

- F. 合併櫃、三角貿易: 若為合併櫃或三角貿易請打勾
- G.貨櫃號碼:

櫃號請以空格或逗點做分隔,亦可從WORD或EXCEL表格中複製櫃號後貼 上,在輸入完畢後點選"複製櫃號到下列表格",櫃號若輸入錯誤可點 選表格右方的移除按鈕刪除櫃號

H. 附註:

<u>此票若為合併櫃、三角貿易、CFS等特殊櫃,請輸入詳細資訊於欄位中</u> 1. 資料填寫完成按OK送出檔案;

J. 確認送檔成功

鴻明船舶貨物裝卸承攬股份有限公司

- 4. 查詢、刪除切櫃資料
  - 4-1 查詢切櫃資料:掛號、日期僅能擇一查詢
    - A.輸入掛號按ENTER或按上方查詢圖示,系統自動帶出船名航次訊息,並 將從線上切櫃輸入此掛號的所有切櫃資料顯示於下方

B.點選日期區間後按上方查詢資料

4-2 刪除切櫃資料:用查詢先找到要刪除的切單資料,若切櫃人員尚未傳送該筆切櫃資料,請按右上方移除鍵自行刪除;若切櫃人員已傳送該筆切櫃資料,請致電切櫃人員刪除:07-8129148 或 07-8129397

| 切根  | i直的 ×          |        |      |              |           |               |             |                    |                     |                     |            |              |      |
|-----|----------------|--------|------|--------------|-----------|---------------|-------------|--------------------|---------------------|---------------------|------------|--------------|------|
|     |                |        |      |              |           |               |             |                    |                     | 🕂 Add               | — 移除 X目 Ex | cel 🔲 Column | ▼ 情況 |
| + 3 | 辺極輸入 Q         | 切櫃查詢   |      |              |           |               |             |                    |                     | 箱號:056              | 電話         | £078129322   |      |
| 0   | ●<br>影號 09UDHZ | 00 2   | Q    | A ⊛sa: Glory | SEASON 航行 | 〒:2045S 2045I | N 預計停泊時間:20 | 020-11-12 00:30:00 | )                   |                     |            |              |      |
|     | 序號             | 航行     | SO   | 箱號           | 総件數       | 單位            | 卸貨港         | 貨主                 | 建檔時間                | 傳送時間                | 海關型別       | 合併櫃          |      |
| 1   | 1              | 09UDHZ | 1111 | 056          | 10        | PKG           | HKHKG       | apl                | 06/01/2021 10:32:32 |                     |            | Y            | N    |
| 2   | 1              | 09UDHZ | 1111 | 056          | 10        | PKG           | HKHKG       | apl                | 06/01/2021 10:32:32 |                     |            | Y            | N    |
| 3   | 1              | 09UDHZ | 1111 | 056          | 10        | PKG           | HKHKG       | apl                | 06/01/2021 10:32:32 |                     |            | Y            | N    |
| 4   | 2              | 09UDHZ | 3333 | 056          | 10        | PKG           | HKHKG       | apl                | 06/01/2021 10:34:55 |                     |            | Y            | N    |
| 5   | 2              | 09UDHZ | 3333 | 056          | 10        | PKG           | HKHKG       | apl                | 06/01/2021 10:34:55 |                     |            | Y            | N    |
| 6   | 3              | 09UDHZ | 4444 | 056          | 10        | PKG           | HKHKG       | apl                | 06/01/2021 12:51:39 |                     |            | Y            | N    |
| 7   | 3              | 09UDHZ | 4444 | 056          | 10        | PKG           | HKHKG       | apl                | 06/01/2021 12:51:39 |                     |            | Y            | N    |
| 8   | 4              | 09UDHZ | 6666 | 056          | 15        | PKG           | HKHKG       | apl                | 06/01/2021 10:45:07 |                     |            | Y            | N    |
| 9   | 4              | 09UDHZ | 6666 | 056          | 15        | PKG           | HKHKG       | apl                | 06/01/2021 10:45:07 |                     |            | Y            | N    |
| 10  | 4              | 09UDHZ | 6666 | 056          | 15        | PKG           | HKHKG       | apl                | 06/01/2021 10:45:07 |                     |            | Y            | N    |
| 11  | 5              | 09UDHZ | 7777 | 056          | 10        | PLT           | HKHKG       | 132                | 06/01/2021 13:34:38 |                     |            | N            | N    |
| 12  | 5              | 09UDHZ | 7777 | 056          | 10        | PLT           | HKHKG       | 132                | 06/01/2021 13:34:38 |                     |            | N            | N    |
| 13  | 6              | 09UDHZ | 8912 | 056          | 149       | PCE           | CNTAC       | 永豊盛                | 03/11/2020 14:46:24 | 03/11/2020 14:46:49 |            | N            | N    |
| 14  | 6              | 09UDHZ | 8912 | 056          | 149       | PCE           | CNTAC       | 永豊盛                | 03/11/2020 14:46:24 | 03/11/2020 14:46:49 |            | N            | N    |
| 15  | 7              | 09UDHZ | 9999 | 056          | 10        | PKG           | HKHKG       | 123                | 06/01/2021 10:09:58 |                     |            | Y            | N    |
| 16  | 7              | 09UDHZ | 9999 | 056          | 10        | PKG           | HKHKG       | 123                | 06/01/2021 10:09:58 |                     |            | Y            | N    |

| ╋ 切楣    | 輸入 | Q 1     | 切櫃置 | 筆詞       |         |       |    |       |        |             |                 |            |                  |      |
|---------|----|---------|-----|----------|---------|-------|----|-------|--------|-------------|-----------------|------------|------------------|------|
| - □ 搜尋- |    |         |     |          |         |       |    |       |        |             |                 |            |                  |      |
| 一 掛號    | 09 | UDHZ    |     |          |         |       | Q  |       | 船名: GI | LORY SEASON | 亢行: 2045S 2045N | 預計停泊時間:202 | 0-11-12 00:30:00 |      |
| ⊙ 日期    | 20 | 21-01-0 | )6  | <b>*</b> | 2021-0  | 01-06 | Ê  |       |        |             |                 |            |                  |      |
|         | «  |         |     | Janu     | ary 202 | 1 ~   |    | $\gg$ | 箱號     | 總件數         | 單位              | 卸貨港        | 貨主               | 建檔時間 |
|         | :  | s       | м   | т        | w       | т     | F  | S     |        |             |                 |            |                  |      |
|         | 2  | 7       | 28  | 29       |         |       | 1  | 2     |        |             |                 |            |                  |      |
|         | :  | 3       | 4   | 5        | 6       | 7     | 8  | 9     |        |             |                 |            |                  |      |
| В       | 1  | 0       | 11  | 12       | 13      | 14    | 15 | 16    |        |             |                 |            |                  |      |
|         | 1  | 7       | 18  | 19       | 20      | 21    | 22 | 23    |        |             |                 |            |                  |      |
|         | 2  | 4 :     | 25  | 26       | 27      | 28    | 29 | 30    |        |             |                 |            |                  |      |
|         | 3  | 1       | 1   | 2        | 3       | 4     | 5  | 6     |        |             |                 |            |                  |      |
|         |    |         |     |          | Today   |       |    |       |        |             |                 |            |                  |      |
|         |    |         |     |          |         |       |    |       |        |             |                 |            |                  |      |

#### 5. 修改切櫃資料

5-1. 於欲修改之SO快速點選滑鼠左鍵兩下

5-2. 開啟原輸入「切櫃查詢細節」小視窗畫面進行修改,完成後再次送出

切櫃查詢 ×

#### 🛨 Add 📒 移除 🗴 Excel 🔲 Column 🝸 情況

| + 切相 | 1翰入 <b>Q</b> 1 | 切櫃查詢   |               |     |     |     |         |     |                     | 箱號: 056 | 電話:  | 078129322 |   |
|------|----------------|--------|---------------|-----|-----|-----|---------|-----|---------------------|---------|------|-----------|---|
| ■ 搜尋 |                |        |               |     |     |     |         |     |                     |         |      |           |   |
| 〇湖   | 8              |        | Q             | 船名: | 航行  | Ŧ:  | 預計停泊時間: |     |                     |         |      |           |   |
|      | 月 2021-01-     | 07 🛗 ~ | 2021-01-07 00 |     |     |     |         |     |                     |         |      |           |   |
|      | 序號             | 航行     | 5-1           | 箱號  | 總件數 | 單位  | 卸貨港     | 貸主  | 建榴時間                | 傳送時間    | 海關型別 | 合併櫃       |   |
| 1    | 1              | 09KEZ7 | 0001          | 056 | 10  | PLT | HKHKG   | 12  | 07/01/2021 10:48:29 |         |      | N         | N |
| 2    | 2              | 09KEZ7 | 0002          | 056 | 11  | PLT | HKHKG   | 123 | 07/01/2021 10:52:31 |         |      | Υ         | Υ |
| 3    | 3              | 09KEZ7 | 0003          | 056 | 22  | PLT | HKHKG   | 123 | 07/01/2021 10:55:08 |         |      | N         | Ν |
| 4    | 3              | 09KEZ7 | 0003          | 056 | 22  | PLT | HKHKG   | 123 | 07/01/2021 10:55:08 |         |      | N         | Ν |
| 5    | 3              | 09KEZ7 | 0003          | 056 | 22  | PLT | HKHKG   | 123 | 07/01/2021 10:55:08 |         |      | N         | Ν |
| 6    | 3              | 09KEZ7 | 0003          | 056 | 22  | PLT | HKHKG   | 123 | 07/01/2021 10:55:08 |         |      | N         | Ν |
| 7    | 3              | 09KEZ7 | 0003          | 056 | 22  | PLT | HKHKG   | 123 | 07/01/2021 10:55:08 |         |      | N         | Ν |
| 8    | 3              | 09KEZ7 | 0003          | 056 | 22  | PLT | HKHKG   | 123 | 07/01/2021 10:55:08 |         |      | N         | Ν |
| 9    | 3              | 09KEZ7 | 0003          | 056 | 22  | PLT | HKHKG   | 123 | 07/01/2021 10:55:08 |         |      | N         | Ν |
| 10   | 3              | 09KEZ7 | 0003          | 056 | 22  | PLT | HKHKG   | 123 | 07/01/2021 10:55:08 |         |      | Ν         | Ν |
| 11   | 3              | 09KEZ7 | 0003          | 056 | 22  | PLT | HKHKG   | 123 | 07/01/2021 10:55:08 |         |      | N         | Ν |
|      |                |        | 5-2           |     |     |     |         |     |                     |         |      |           |   |

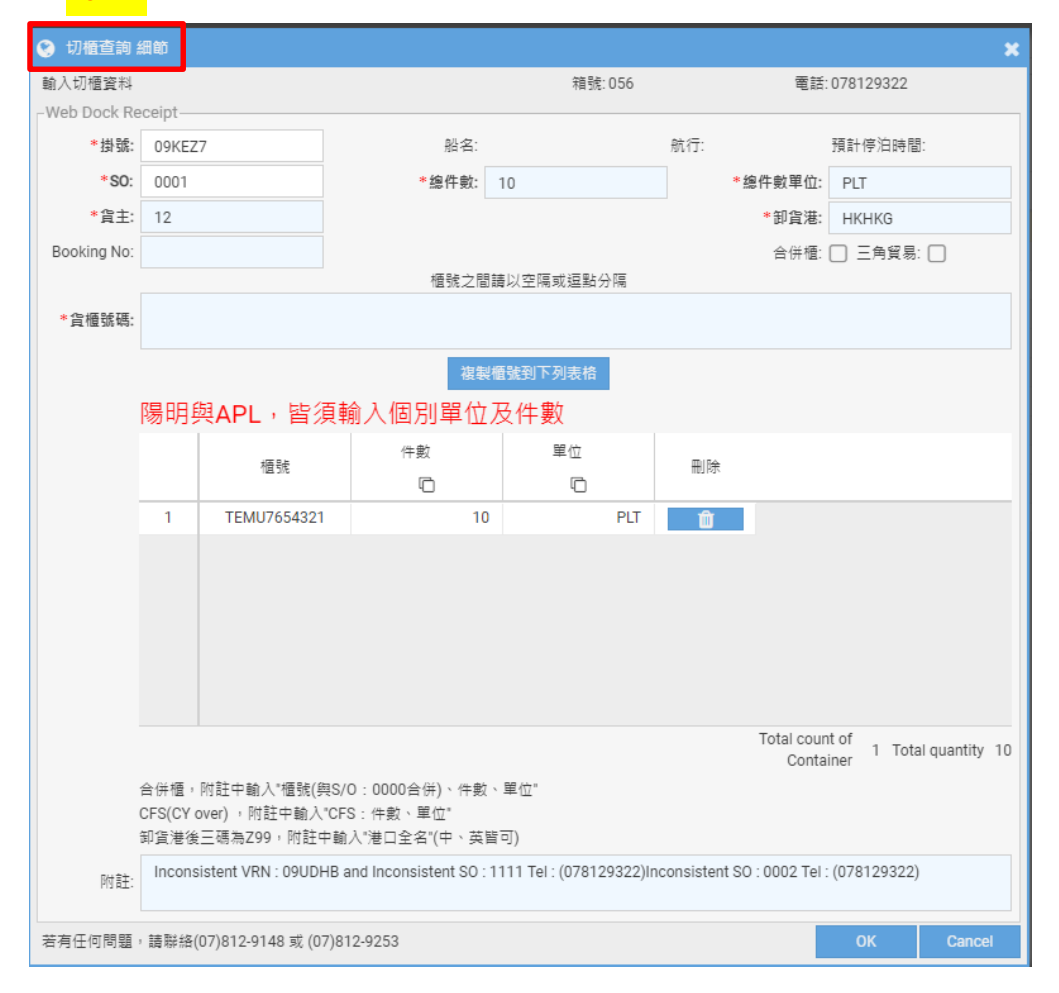

#### 注意事項:

僅能修改貨主、件數單位、櫃號,若SO或掛號欲修改請整筆刪除重新傳輸。 \*經切櫃人員傳輸之資料無法刪除及更改,請聯絡切櫃人員協助處理\*

鴻明船舶貨物裝卸承攬股份有限公司

鴻明線上切櫃申請單

| 申請人    | 申請日期 | 年月日 |
|--------|------|-----|
| 公司名稱   | 公司統編 |     |
| 箱號     | 公司電話 |     |
| 公司地址   |      |     |
| 申請帳號   |      |     |
| E-MAIL |      |     |
| 公司章    |      |     |

注意事項:

- 1. 申請人核准之帳號、密碼登入後,只能查詢、修改所屬切櫃資料。
- 密碼由鴻明公司提供預設密碼,因資訊安全考量,登入後請務必修改密 碼(英數混合至少8碼)。
- 線上切櫃連結網址<u>https://tos.hmterminal.com/webip</u>,操作方式請參 閱「線上切櫃系統操作說明書」。

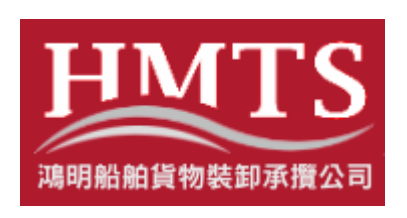

切櫃人員聯絡電話: 平日上班時間:(07)8129-148、(07)8129-397 平日下班時間及假日:(07)8129-259 信箱:<u>hmot@yangming.com</u> 線上切櫃網址: https://tos.hmterminal.com/webip